ipad iPhone で OAuth2 認証の設定方法

ICT教育基盤センター

2021/03/25

概要:ipad iPhone で OAuth2 認証を行うマニュアルです。

1. 設定をクリックします。

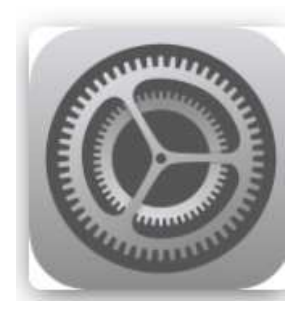

2. 「メール」→「アカウント」→「アカウントの追加」の順にクリックします。

| HIGH THRIDES(A) |         |                | -ed 🛡 77% 🗰               |
|-----------------|---------|----------------|---------------------------|
| 197             | ŧ       | $< s - n_0$    | アカウント                     |
| C 216           |         |                |                           |
| Srič 🕅 🕅        |         | Cloud          |                           |
| Apple Penc      | 1       | Qualities ==== | ERS, MARY-, Seand FORMER. |
| Face EDE /      | スコード    | aueco          | <u>e</u>                  |
| - Ky79-         |         | Softbank       | 3                         |
| C 794152        | -1      | MIS            | 12                        |
|                 |         | アカウントを追加       | e E                       |
| 🔠 App Store     |         |                |                           |
| 🕑 Wallet & App  | ole Pay | データの取得力は       | t Toba i                  |
| 1(27-F          |         |                |                           |
| 🖬 8-10          |         |                |                           |

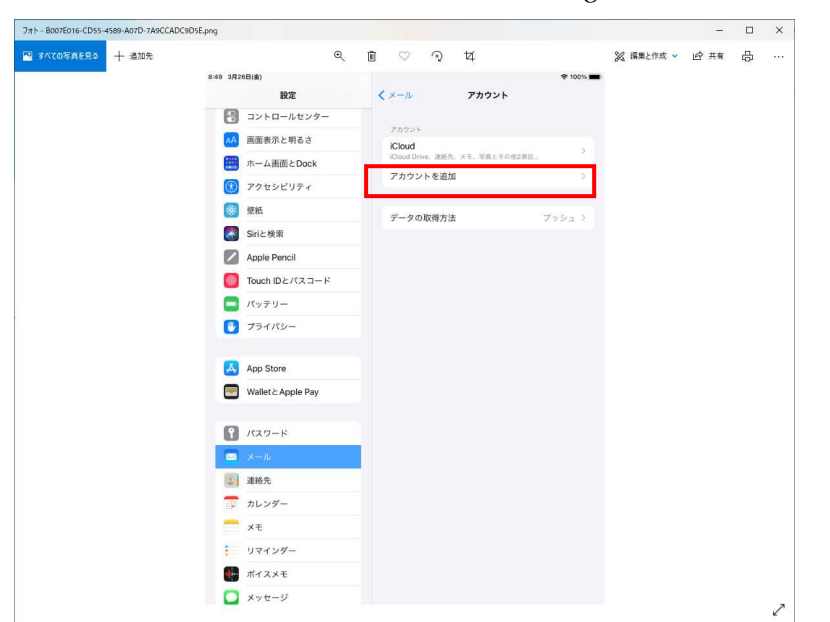

3. 「アカウント追加」→「Microsoft Exchange」をクリックします。

4. 大学で使っているメールアドレス入力して「次へ」をクリックします。

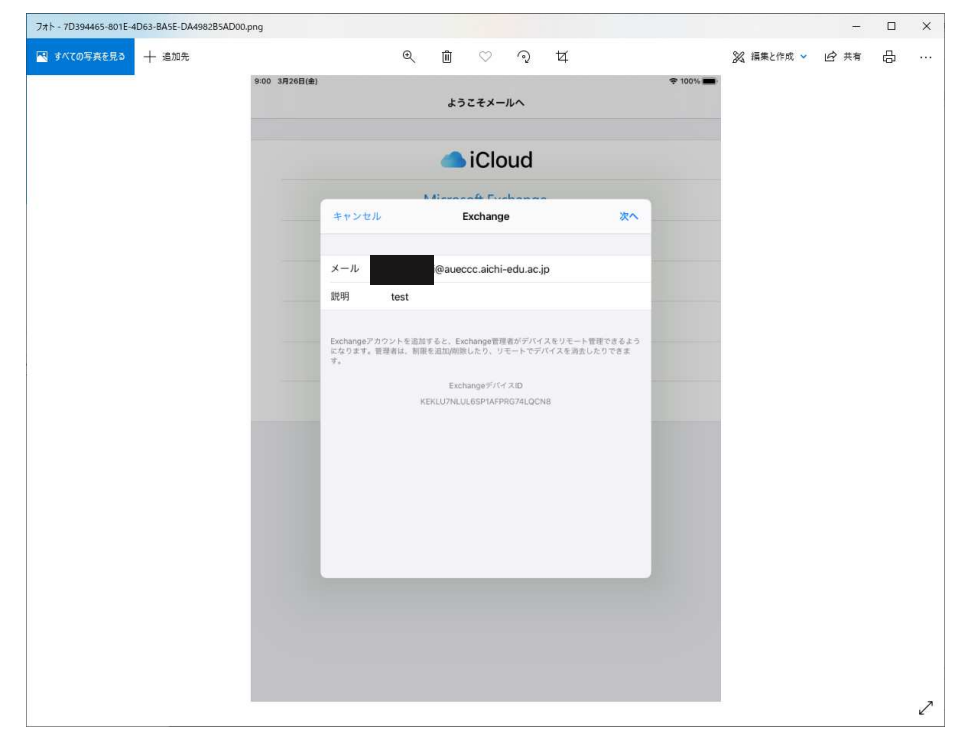

## 5. 「サインイン」をクリックします

0.00 28260/41

| キャンセル            | Microsoft Euchenne<br>Exchange                                                                                                    | жл             |
|------------------|----------------------------------------------------------------------------------------------------|----------------|
| 112 072          | Lionango                                                                                                    |                |
| メール              | @aueccc.aichi-edu.ac.jp                                                                                                    |                |
| 説明 test          |                                                                                                    |                |
| になります。管理者は<br>す。 | Microsoftで"aueccc.aichi-<br>edu.ac.jp" Exchangeアカウン<br>トにサインインしますか?<br>Exchangeアカウント情報を発出するため<br>に、メールアドレスはMicrosoftに送信さ<br>れます。<br>手動構成 サインイン | :消去したりできま<br>- |
|                  |                                                                                                    |                |
| _                |                                                                                                    |                |

6. 大学のセンターシステムの ID とパスワードを入力します。

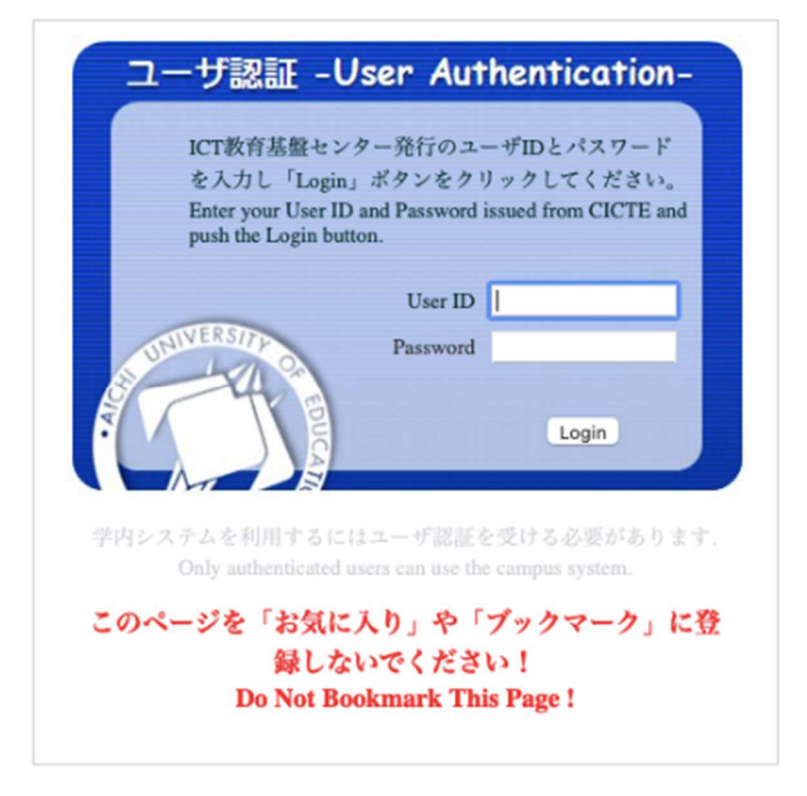

7. イメージマトリクス認証を選択します。

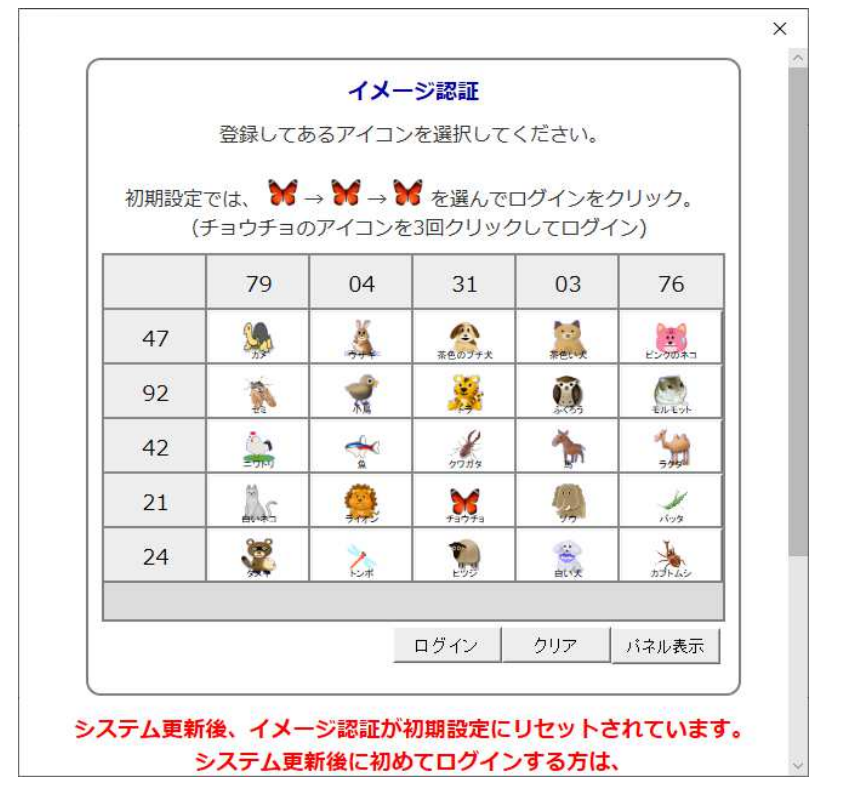

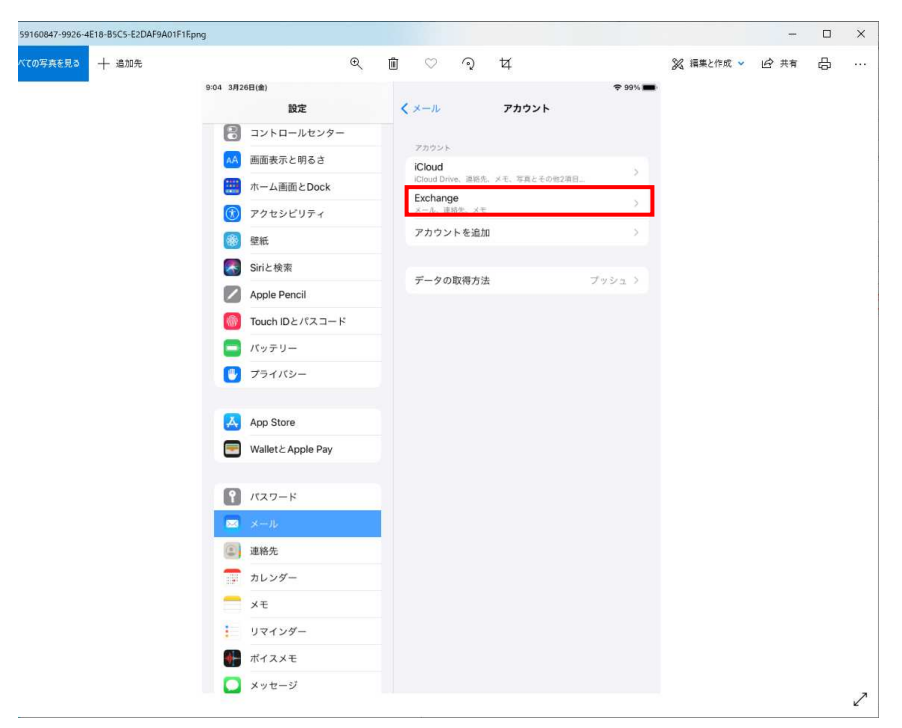

8. 「保存」をクリック後にアカウントの登録が出来ていれば完了です。